# e ポートフォリオの利用の手引き

# 一教員編一

北星学園大学 総合情報センター

| 1 eボ | ピートフォリオの利用について          | 2-    |
|------|-------------------------|-------|
| 1-1  | システムの概要                 | 2 -   |
| 1-2  | e ポートフォリオを利用するには        | 2-    |
| 2 eポ | ートフォリオへのアクセス/ログイン       | 3 -   |
| 2-1  | e ポートフォリオへのアクセス         | 3 -   |
| 2-2  | e ポートフォリオへのログイン         | 3 -   |
| 2-3  | e ポートフォリオからのログアウト       | 4 -   |
| 3 学生 | =情報の閲覧                  | 4 -   |
| 3-1  | 学科別表示による方法              | 4 -   |
| 3-2  | 科目別表示による方法              | 5 -   |
| 3-3  | キーワード検索による方法            | 5 -   |
| 3-4  | 学生の基本情報の閲覧              | - 6 - |
| 4 振り | )返りの設定                  | 8 -   |
| 4-1  | 科目の全履修者に対して同一の振り返りを設定する | 9 -   |
| 4-2  | 個々の学生に振り返りを設定する         | 10 -  |
| 4-3  | ー度設定した振り返りを再編集する        | 12 -  |
| 4-4  | ー度設定した振り返りを削除する         | 13 -  |
| 5 学生 | この取り組み状況の確認             | 14 -  |
| 6 通信 | 「欄に学生の情報を入力する           | 16 -  |
| 6-1  | 通信欄への記入                 | 16 -  |
| 6-2  | 通信欄に一度記載した内容を編集する       | 18 -  |
| 6-3  | 通信欄に記載した内容を削除する         | 19 -  |
| 6-4  | 通信欄に記載された内容を確認する        | 20 -  |

### 1 e ポートフォリオの利用について

1-1 システムの概要

本システムは、学生の学習の過程や成果を教職員間で共有し、学修支援や就職支援等に役立てることを目的としています。

このシステムには主に以下の3つの機能があります。

・ 学生情報の閲覧

氏名、所属、性別、生年、在籍状況、顔写真などが閲覧できます。また、 学生本人による任意の登録項目として、出身高校、連絡先(携帯電話番号、 メールアドレス)、課外活動、アルバイトなどがあります。

成績や単位修得の情報は閲覧できません。

・振り返りの記録

教員が授業科目等において設置した振り返り(掲示板の一種)に対し、学 生が自身の学習の内容、進捗状況、目標などを記録します。

・ 通信欄の記録

授業、修学指導、就職支援等でその学生に関わりを持つ教員や職員が学生についての情報を記録し、共有します。学生本人もその情報を閲覧できます。

【 / 重要 / 】

このシステムでは学生の個人情報を閲覧することが可能です。本学情報セキ ュリティポリシーに従うこととし、個人情報のコピーや外部媒体への持ち出し 等取扱いには十分注意し、目的外の利用はお止め下さい。

1-2 eポートフォリオを利用するには

eポートフォリオを利用するには、申請が必要になります。教職員ホームページにある「申請届出」から情報システム課の「e-Learning システム利用申請書(Moodle・CEAS等)」に利用したい科目等必要事項を記入し、情報システム課へ提出してください。

# 2 eポートフォリオへのアクセス/ログイン

# 2-1 eポートフォリオへのアクセス

Web ブラウザを開き、https://e-portfolio.hokusei.ac.jp/をブラウザのアド レスに直接入力するかCampus Guide WebのHPリンクからアクセスします。

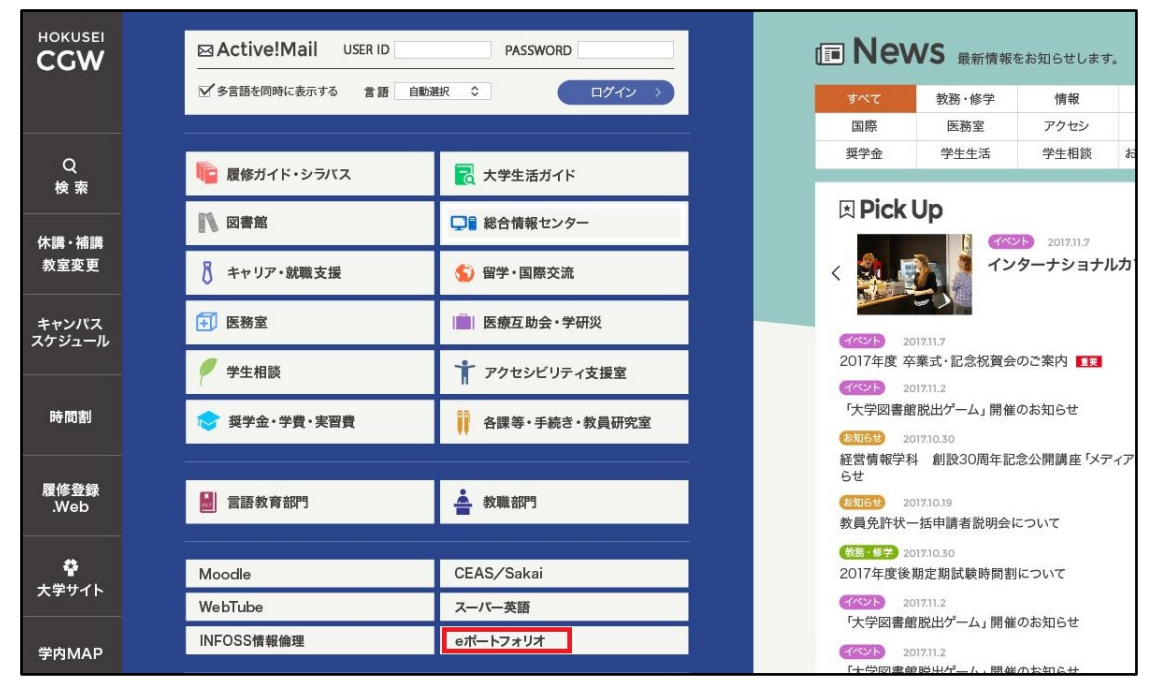

# 2-2 eポートフォリオへのログイン

e ポートフォリオヘアクセスすると以下のページが表示されるので、ID とパ スワードを入力してログインします。ログインのID とパスワードは Active!mail と同じものを使用します。

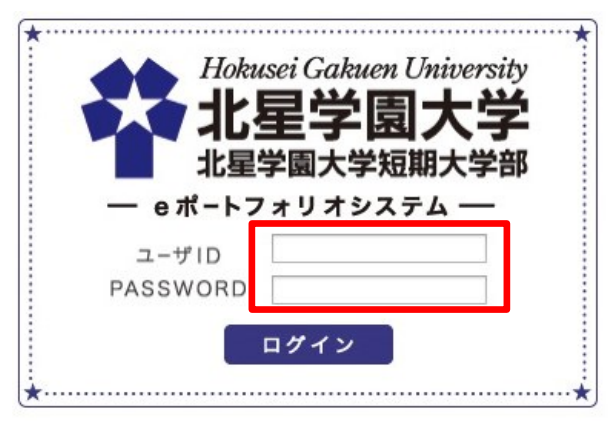

#### 2-3 eポートフォリオからのログアウト

e ポートフォリオについては、個人情報が入力されています。 使用後は必ず口 <u>グアウト</u>を行ってください。

| Alasaci Galaam University<br>北星学園大学<br>北星学園大学師 |      | 3ん eポートフォリオ へようこそ! |
|------------------------------------------------|------|--------------------|
| カルテ情報                                          |      | <b>ログアウト</b>       |
| カルテ                                            | 学科別  |                    |
| 検索                                             | 学科   | 学籍番号 [ 名前 ]        |
| <ul> <li><u>学科別</u></li> <li>科目別</li> </ul>    | 英文学科 | 魏写真一覧を開く           |

## 3 学生情報の閲覧

eポートフォリオでは、担当科目かつシステム利用の申し込みがあった科目を 履修している学生に関する情報のみ閲覧することが可能です。

学生の個人情報となりますので、取扱いには注意をお願いいたします。

#### 3-1 学科別表示による方法

左のメニューにある①「学科別」をクリックすると学科の一覧が表示されま す。②閲覧したい学生の所属学科名をクリックし、③情報を確認したい学生を クリックします。

| Hokusei Gabuen University<br>北星学園大学<br>北星学園大学師                                                                                                    |    |                                                                                                  | 0         | さん、eボートフォリオ へようこそ!                                          |
|----------------------------------------------------------------------------------------------------|----|--------------------------------------------------------------------------------------------------|-----------|-------------------------------------------------------------|
| カルテ情報                                                                                                    |    |                                                                                                  |           | ログアウト                                                       |
| カルテ                                                                                                    | 学科 | 別                                                                                                |           |                                                             |
| 検索                                                                                                    |    | 学科                                                                                               |           | 学籍番号[名前]                                                    |
| <ul> <li>■ <u>学科知</u></li> <li>● <u>科目別</u></li> <li>■ <u>キーワード検索</u></li> <li>検索履歴</li> <li>様変の変り</li> <li>■ <u>扱り返り</u></li> <li>■ <u>扱り返りの作成・編集</u></li> </ul> | 2  | <u>英文学科</u><br><u>心理・応用コミュニケーション学科<br/>経済学科</u><br>経営情報学科<br>経済法学科<br>福祉計画学科<br>福祉臨床学科<br>福祉心理学科 | 3         | <i>賺</i> 写真一覧を開く<br>0 <u>16「テスト学生文学部英文学科テス<br/>ト科目1」在</u> 学 |
|                                                                                                    |    | Copyright©2013 北星学國大学, All Rights F                                                              | Reserved. |                                                             |

#### 3-2 科目別表示による方法

左のメニューにある①「科目別」をクリックすると担当科目かつシステムが 利用できる科目の一覧が表示されるので、②閲覧したい学生の履修科目をクリ ックし、③情報を確認したい学生をクリックします。

| Idebacei Cakuen University<br>北星学園大学<br>北星学園大学編<br>北星学園大学編             |                 | ● さん、eポートフォリオへようこそ! |  |
|------------------------------------------------------------------------|-----------------|---------------------|--|
| カルテ情報                                                                  |                 | <b>ロ</b> グアウト       |  |
| カルテ                                                                    | 科目別             |                     |  |
| 検索                                                                     | 科目              | 学籍番号[名前]            |  |
| ■ 学科別<br>■ 独自別<br>■ <u>キーワード検索</u><br>■ <u>まっワード検索</u><br>■ 振り返りの作成・編集 | ② <u>テスト科目1</u> | ③                   |  |
| Copyright©2013 北星学國大学, All Rights Reserved.                            |                 |                     |  |

#### 3-3 キーワード検索による方法

左のメニューにある①「キーワード検索」をクリックすると検索条件を設定 する画面となるので、②「学籍番号」、「氏名」、「フリガナ」に検索条件を入力 し、「検索」ボタンをクリックします。条件に該当する学生の一覧が表示される ので、③情報を確認したい学生をクリックします。

| Hotusei Gatuen University<br>北星学園大学<br>北星学園大学短期大学部 |                                             |      |  | ●                                             | _         |
|----------------------------------------------------|---------------------------------------------|------|--|-----------------------------------------------|-----------|
| カルテ情報                                              |                                             |      |  | •                                             | ダアウト      |
| カルテ                                                | 「キーワード                                      | 《検索  |  |                                               |           |
| 検索                                                 | 2                                           | 検索条件 |  | 学籍番号[名前]                                      |           |
| 図 <u>学科別</u><br>図 <u>科目別</u>                       | 学籍番号                                        | 16   |  | 3 超互直一覧参聞<                                    |           |
| □ <u>キーワード検索</u> ▲ 検索局                             | 氏名                                          |      |  | - <u>016「テスト学生 文学部英文学科</u><br><u>ト科目1]</u> 在学 | <u>テス</u> |
| 振り返り                                               | フリガナ                                        |      |  |                                               |           |
| ■ 振り返りの作成・編集                                       | 2作成 - 編集 検索                                 |      |  |                                               |           |
|                                                    | Copyright©2013 北星学獨大学, All Rights Reserved. |      |  |                                               |           |

【検索ルール】

- ・学籍番号:部分一致となります
- ・ 氏 :入力した文字列から始まる名前の学生がヒットします
- 名 :入力した文字列で終わる名前の学生がヒットします
- •氏フリガナ:入力した文字列から始まるフリガナの学生がヒットします
- •名フリガナ:入力した文字列で終わるフリガナの学生がヒットします

#### 3-4 学生の基本情報の閲覧

上述の 3-1~3 のいずれかの手順で情報を閲覧する学生を選択した後に、上部のメニューの「基本情報」をクリックすると以下の画面となり、学生の情報を確認することができます。

| Hobusei Cakuen University<br>北星学園大学<br>北星学園大学短期大学部 |                      | <b>0</b> さん eボートフォリオ へようこそ!                |                      |
|----------------------------------------------------|----------------------|--------------------------------------------|----------------------|
| ルテ情報                                               |                      |                                            | ログアウト                |
| カルテ 016                                            | [ テスト学生 文学部          | 英文学科 テスト科目1 ] のカルテ                         |                      |
| 基本情報                                               | 1己登録情報 振り返り          | 通信欄                                        |                      |
| 12末 12                                             |                      |                                            |                      |
|                                                    |                      |                                            |                      |
| - <u></u>                                          |                      |                                            |                      |
| 検索履歴<br>16                                         |                      |                                            |                      |
| 振り返り                                               |                      |                                            |                      |
| 10返りの作成・編集                                         |                      |                                            |                      |
|                                                    |                      |                                            |                      |
|                                                    | Copyright©2013 北星    | 学國大学, All Rights Reserved.                 |                      |
|                                                    |                      |                                            |                      |
|                                                    |                      |                                            |                      |
| Allassi Column University<br>北星学園大学<br>北星学園大学編     |                      |                                            | ● まん、eボートフォリオ へようこそ! |
|                                                    |                      |                                            |                      |
|                                                    |                      |                                            | <b>197</b>           |
|                                                    | 016 しテス<br>基本情報 自己登録 | ト字生 又字即英又字科 テスト科目1 」のカルテ<br>「ಊ」 振り返り   通信環 |                      |
| 検索                                                 |                      |                                            |                      |
| = <u>約日別</u>                                       |                      | 基本的報                                       | 51                   |
|                                                    | 在籍状況                 | 在学                                         | ■ 画像がありません。          |
| 「「「「」」「「」」「」」「」」「」」「」」「」」「」」」「」」」                  | 学部名                  | 文学部                                        |                      |
| 振り返り<br>ロ 振り近りの作成・編集                               | 学科名                  | 英文学科                                       |                      |
|                                                    | 学籍番号                 | 016                                        |                      |
|                                                    | フリガナ                 |                                            |                      |
|                                                    | 氏名                   | テスト学生 文学部英文学科 テスト科目1                       |                      |
|                                                    | 1生別                  | 男                                          |                      |
|                                                    | 生年                   | 1900年                                      |                      |
|                                                    | 人子牛皮                 | 2014                                       |                      |
|                                                    | 子内メールアトレス            |                                            |                      |
|                                                    |                      | 自己登録情報                                     |                      |
|                                                    | 出身高校                 | 北星学園大学附属高校                                 |                      |
|                                                    | 携带電話番号               | 080-1234-5678                              |                      |
|                                                    | メールアドレス              |                                            |                      |
|                                                    | サークル等課外活動            | アメフト部                                      |                      |
|                                                    | 資格・免許                | 普通自動車運転免許、大型自動二輪運転免許<br>TOEIC900点          |                      |
|                                                    |                      |                                            |                      |
|                                                    | アルバイト                |                                            |                      |

また、「自己登録情報」をクリックすると学生自身が登録した情報のみが表示 されます。

| Hokasei Gakaen Unitversity<br>北星学園大学<br>北星学園大学知順大学部 |                            | さん、eボートフォリオ へようこそ!                         |  |  |  |  |
|-----------------------------------------------------|----------------------------|--------------------------------------------|--|--|--|--|
| カルテ情報                                               |                            |                                            |  |  |  |  |
| カルテ<br>検索                                           | 016 [ テスト<br>基本情報   自己登録情報 | 学生 文学部英文学科 テスト科目1 ] のカルテ<br>器   振り返り   通信機 |  |  |  |  |
| ■ <u>学科別</u><br>■ <u>科目別</u>                        |                            | 自己登録情報                                     |  |  |  |  |
| ◎ <u>キーワード検索</u>                                    | 出身高校                       | 北星学園大学附属高校                                 |  |  |  |  |
| <b>検索履歴</b><br>16                                   | 携带電話番号                     | 080-1234-5678                              |  |  |  |  |
| 振り返り                                                | メールアドレス                    |                                            |  |  |  |  |
| ■ 振り返りの作成・編集                                        | サークル等課外活動                  | アメフト部                                      |  |  |  |  |
|                                                     | 資格・免許                      | 普通自動車運転免許、大型自動二輪運転免許<br>TOEIC900点          |  |  |  |  |
|                                                     | アルバイト                      |                                            |  |  |  |  |
| Copyright©2013 北星学圈大学, All Rights Reserved.         |                            |                                            |  |  |  |  |

#### 4 振り返りの設定

振り返りは、学生に対し自らの学習の内容、進捗状況、今後の目標などを記録させる機能です。それらを学修支援や就職支援等に活用することを目的としています。

各教員や科目担当者は、科目の全履修者もしくは個々の学生に対して振り返 りを設定することが可能です。

振り返りを設定できる教員と相手の学生

| 設置者(教員)  | 設置可能な相手(学生) | 相手の単位   |
|----------|-------------|---------|
| 学長および副学長 | 全学生         | 対 学生個人  |
| 学部長      | 自学部に所属する全学生 | 対 学生個人  |
| 学科長      | 自学科に所属する全学生 | 対 学生個人  |
| 科目担当教員   | その科目の全履修者   | 対 履修者全体 |
|          |             | 対 履修者個人 |

※学長・副学長・学部長・学科長については、全ての科目に振り返りを設定 することが可能です。科目に対して振り返りを設定する場合は、学生の所 属学部・学科にかかわらず、その科目の全履修者に対して設定されます。

学生が書き込んだ振り返りの内容を閲覧できる教員

| 閲覧者(教員)  | 被閲覧者(相手の学生) |
|----------|-------------|
| 学長および副学長 | 全学生         |
| 学部長      | 自学部に所属する全学生 |
| 学科長      | 自学科に所属する全学生 |
| 科目担当教員   | その科目の全履修者   |

※ある学生が書き込んだ振り返りの内容は、その学生の情報の閲覧権限を

持つ他の教員によっても閲覧、共有されます。

※学部長・学科長については、科目に対して振り返りを設定した場合は他学 部・他学科に所属している学生の振り返りの内容を閲覧することができま す。

- 4-1 科目の全履修者に対して同一の振り返りを設定する
  - 1. 左のメニューにある①「振り返りの作成・編集」をクリックし、切り替わった画面にある②「科目ごとに振り返りを作成」ボタンをクリックします。

| Ibitual Column University           北星学園大学           北星学園大学協調大学協調                                                                                       |                               | <b>8</b> さん、eボートフォリオ へ。     | bze:              |       |
|----------------------------------------------------------------------------------------------------|-------------------------------|-----------------------------|-------------------|-------|
| カルテ情報                                                                                                    |                               |                             | ログアウト             |       |
| <u></u> ታሥ <del>ታ</del>                                                                                                    |                               |                             |                   |       |
| 検索<br>■ <u>学</u> 科別<br>■ <u>住日別</u><br># <u>-フード検索</u><br><u>振り取り</u><br>■ <u>低り取りの作成・編集</u>                                                            |                               |                             |                   |       |
| Соругі                                                                                                    | ght©2013 北星学闽大学, All Rights R | eserved.                    |                   |       |
| お<br>超<br>な<br>記<br>は<br>の<br>に<br>し<br>に<br>で<br>い<br>に<br>い<br>に<br>い<br>に<br>い<br>に<br>い<br>い<br>い<br>い<br>い<br>い<br>い<br>い<br>い<br>い<br>い<br>い<br>い |                               |                             | 3 ≛ん、eボートフォリオ へよう | ic₹!  |
| カルテ情報                                                                                                    |                               |                             |                   | ログアウト |
|                                                                                                    | 振り返りの作成・編集                    |                             |                   |       |
|                                                                                                    | 科目ごとに振り返りを作成                  | (2)                         |                   |       |
| <ul> <li>■ <u>学科別</u></li> <li>■ 科目別</li> </ul>                                                                                                    |                               | 科目ごとの                       | 振り返り一覧            |       |
| <u>車 キーワード検索</u>                                                                                                    | タイトル                          | 提出期間                        | 科目名               |       |
| 振り返り                                                                                                    |                               | 個別作成の                       | 振り返り一覧            |       |
| ■ 振り返りの作成・編集                                                                                                    | タイトル                          | 提出期間                        | 対象となる学生           |       |
|                                                                                                    | Copyright                     | D2013 北星学園大学, All Rights Re | served.           |       |

2. 科目欄にある<br />
▽ボタンをクリックし、振り返りを設定する科目をリストから選択します。

| 和E学校会的任何的中心的中心的中心的中心的中心的中心的中心的中心的中心的中心的中心的中心的中心的           |              | さん、eボートフォリオへようこそ!                                       |  |
|------------------------------------------------------------|--------------|---------------------------------------------------------|--|
| カルデ情報                                                      |              | ログアウト                                                   |  |
| カルテ                                                        |              | 振り返り情報の設定                                               |  |
| <b>検索</b><br>■ <u>学科別</u>                                  | 科目           |                                                         |  |
| <ul> <li>■ <u>科目別</u></li> <li>■ <u>キーワード検索</u></li> </ul> | 振り返りのタイトル    | (諸和X)門英C<br>日本語表現 1 社部O<br>テスト科目1                       |  |
| 振り返り<br>■ 振り返りの作成・編集                                       | 提出期間         | 2014/09/19 団 0 V時 0 V分 から<br>2014/09/19 団 23 V時 45 V分まで |  |
|                                                            | 本文           |                                                         |  |
|                                                            | 添付ファイル(1個まで) | <b>餐照</b> 添付                                            |  |
|                                                            |              | 保存する                                                    |  |
| Copyright©2013 北星学国大学, All Rights Reserved.                |              |                                                         |  |

3. ①「振り返りのタイトル」の入力、「提出期間」に期限を設定し、「本文」
 に学生への指示を入力します。②ファイルを添付する場合は「参照」ボタン
 をクリックし、添付するファイルを選択後、「添付」ボタンをクリックします。
 ③全ての操作を終えたら「保存する」ボタンをクリックしてください。

| Hokusei Gakuen University<br>北星学園大学<br>北星学園大学短期大学部         |                                   | さん、eボートフォリオ へようこそ !                                                                                     |  |  |  |
|------------------------------------------------------------|-----------------------------------|----------------------------------------------------------------------------------------------------|--|--|--|
| カルテ情報                                                      |                                   | <b>ロヴァウト</b>                                                                                            |  |  |  |
| カルテ                                                        |                                   | 振り返り情報の設定                                                                                               |  |  |  |
| <b>検索</b><br>■ <u>学科別</u>                                  | 科目                                | テスト科目1                                                                                                  |  |  |  |
| <ul> <li>■ <u>科目別</u></li> <li>■ <u>キーワード検索</u></li> </ul> | 振り返りのタイトル                         | 前期の自己評価について                                                                                             |  |  |  |
| 振り返り<br>回 振り返りの作成・編集                                       | 提出期間                              | 2014/09/19 1 0 V時0 V分から<br>2014/10/19 1 23 V時45 V分まで                                                    |  |  |  |
|                                                            | <b>本</b> 文                        | 今年度前期の学生生活について自分自身で評価を行ってください。<br>自己評価の記入は、添付のファイルに記入し、ボートフォリオで提出してください。<br>提出のファイル名は、学籍番号+名前 docxとします。 |  |  |  |
|                                                            | ▶ 「「」」<br>■ 「」」<br>■ 「」」<br>■ こで) | <b>老照</b> 添付                                                                                            |  |  |  |
|                                                            | ③ 保存する                            |                                                                                                    |  |  |  |
| Copyright©2013 北星学國大学, All Rights Reserved.                |                                   |                                                                                                    |  |  |  |

- 4-2 個々の学生に振り返りを設定する
  - 1. <u>3-1~3</u>のいずれかの手順で振り返りを設定したい学生を選択し、上部の メニューにある「振り返り」をクリックします。

| Hokussei Gakuen University<br>北星学園大学<br>北星学園大学短期大学部 |                                             |
|-----------------------------------------------------|---------------------------------------------|
| カルテ情報                                               |                                             |
| カルテ                                                 | 016 [テスト学生文学部英文学科 テスト科目1]のカルテ               |
| 検索                                                  | 基本情報 自己登録情報 振り返り 通信欄                        |
| ☑ <u>学科別</u>                                        |                                             |
| ■ <u>11日22</u><br>■ <u>キーワード検索</u>                  |                                             |
| 検索履歴                                                |                                             |
| 振り返り                                                |                                             |
| ■ 振り返りの作成・編集                                        |                                             |
|                                                     | Copyright©2013 北星学園大学, All Rights Reserved. |

| Hotussei Cakuen Unitersity<br>北星学園大学<br>北星学園大学師                          |                                                                                                    |
|--------------------------------------------------------------------------|----------------------------------------------------------------------------------------------------|
| カルデ情報                                                                    |                                                                                                    |
| カルテ<br>検索<br>= 学校別<br>= 社品別<br>= 主-ワード検索<br>検索駆歴<br>検索駆歴<br>重 近り返りの作成・編集 | 016 [テスト学生文学部英文学科 テスト科目1]のカルテ<br><u>基本情報</u>   <u>自己登録情報</u>   振り返り   通信機<br>■ <u>取り組みを見る</u><br>■ <u>取り組みを見る</u><br>■ <u>取り返りを作る</u> |
|                                                                          | Copyright©2013 北星学阎大学, All Rights Reserved.                                                                                           |

2. 切り替わった画面にある「振り返りを作る」をクリックします。

3. ①「振り返りのタイトル」の入力、「提出期間」に期限を設定し、「本文」 に振り返りの内容を入力します。②ファイルを添付する場合は「参照」ボタ ンをクリックし、添付するファイルを選択後、「添付」ボタンをクリックしま す。③全ての操作を終えたら「保存する」ボタンをクリックしてください。

| Hokusei Gakuen University<br>北星学園大学<br>北星学園大学類         |                                                                                                    |
|--------------------------------------------------------|----------------------------------------------------------------------------------------------------|
| カルテ情報                                                  | <u>Пўто</u> ь                                                                                                    |
| カルテ                                                    | 016 [ テスト学生 文学部英文学科 テスト科目1 ] のカルテ<br>基本情報   自己登録情報   振り返り   通信欄                                                   |
| <ul> <li>■ <u>学科別</u></li> <li>■ <u>科目別</u></li> </ul> | 振り返り情報の設定                                                                                                    |
| ■ <u>キーワード検索</u><br>◆ 赤尾麻                              | <b>振り返りのタイトル</b> ② 着取得へ向けた取り組み                                                                                    |
| (東水組在)<br>振り返り<br>目 振り返りの作成・編集                         | 2014/09/24     団     0     ●     ●     ●     分     から       2014/10/01     豆     23     ●     ●     ●     分     カ |
|                                                        | 資格取得のための具体的な取り組みを記入し、提出してください。<br>記入は添付ファイルに記入し、ファイル名を学籍番号+氏名、docxとしてください。<br>本文                                  |
|                                                        | 振村ファイル(1号まで)                                                                                                    |
|                                                        | <ol> <li>保存する</li> </ol>                                                                                          |

#### 4-3 一度設定した振り返りを再編集する

# 1. 左のメニューにある「振り返りの作成・編集」をクリックすると設定した 振り返りの一覧が表示されるので、再編集したい振り返りの欄にある「編集」 をクリックします。

| Hokusei Gakuen University<br>北星学園大学<br>北星学園大学類期大学部 |                             | 0 ರನ್ನ ಕ್ -                | ・フォリオ へようこそ! |    |                      |
|----------------------------------------------------|-----------------------------|----------------------------|--------------|----|----------------------|
| カルテ情報                                              |                             |                            |              | C  | グアウト                 |
| カルテ                                                | 振り返りの作成・編集<br>科目ごとに振り返りを作成  |                            |              |    |                      |
|                                                    |                             | 科目ごとの振り返り一覧                |              |    |                      |
| ■ 11022<br>■ <u>キーワード検索</u>                        | タイトル                        | 提出期間                       | 科目名          |    |                      |
| 振り返り<br>□ 振り返りの作成・編集                               | 前期の自己評価について                 | 2014/09/19 ~<br>2014/10/19 | テスト科目1       | 編集 | <u>削</u><br>除        |
|                                                    | 個別作成の振り返り一覧                 |                            |              |    |                      |
|                                                    | タイトル                        | 提出期間                       | 対象となる学<br>生  |    |                      |
|                                                    | <u>資格取得へ向けた取り組みにつ</u><br>いて | 2014/09/25 ~<br>2014/10/01 | 016          | 編集 | <u>削</u><br><u>除</u> |
|                                                    | Copyright©2013 北星学图         | 大学, All Rights Reserved.   |              |    |                      |

## 2. 修正したい項目を修正し、「保存する」ボタンをクリックします。

| Hokusei Gakuen University<br>北星学園大学<br>北星学園大学短期大学部         |              | さん、eボートフォリオ へようこそ!                                                                                                    |
|------------------------------------------------------------|--------------|----------------------------------------------------------------------------------------------------|
| カルデ情報                                                      |              |                                                                                                    |
| カルテ                                                        |              | 振り返り情報の設定                                                                                                    |
| 検索<br>■ <u>学科別</u>                                         | 科目           | テスト科目1                                                                                                    |
| <ul> <li>■ <u>料目別</u></li> <li>■ <u>キーワード検索</u></li> </ul> | 振り返りのタイトル    | 前期の自己評価について                                                                                                    |
| 検索履歴振り返り                                                   | 提出期間         | 2014/09/19     団     0     マ     時     0     マ     分 から       2014/10/19     団     23     マ     時     45     マ     分 まで |
| ■ 振り返りの作成 - 編集                                             | λ文           | 今年度前期の学生生活について自分自身で評価を行ってください。<br>自己評価の記入は、添付のファイルに記入し、ボートフォリオで提出してください。<br>提出のファイル名は、学籍番号+名前.docxとします。                 |
|                                                            | 承付ファイル(1個まで) | 2014年度前期自己評価シート.docx 13158 byte 削除<br><b>参照</b> 添け                                                                      |
|                                                            |              | 保存する                                                                                                    |

#### 4-4 一度設定した振り返りを削除する

1. 左のメニューにある「振り返りの作成・編集」をクリックすると設定した 振り返りの一覧が表示されるので、削除したい振り返りの欄にある「削除」 をクリックします。

| Hokassei Gakuen University<br>北星学園大学<br>北星学園大学短期大学部 |                             | 0                          | ・フォリオ へようこそ! |                      |               |
|-----------------------------------------------------|-----------------------------|----------------------------|--------------|----------------------|---------------|
| カルテ情報                                               |                             |                            |              | •                    | グアウト          |
| カルテ<br>検索                                           | 振り返りの作成・編集<br>科目ごとに振り返りを作成  |                            |              |                      |               |
| ■ <u>学科別</u><br>■ 私日別                               |                             | 科目ごとの振り返り一覧                |              |                      |               |
| ■ <u>11000</u><br>■ <u>キーワード検索</u>                  | タイトル                        | 提出期間                       | 科目名          |                      |               |
| 振り返り<br>図 振り返りの作成・編集                                | 前期の自己評価について                 | 2014/09/19 ~<br>2014/10/19 | テスト科目1       | <u>編</u><br><u>集</u> | <u>削</u><br>除 |
|                                                     | 個別作成の振り返り一覧                 |                            |              |                      |               |
|                                                     | タイトル                        | 提出期間                       | 対象となる学<br>生  |                      |               |
|                                                     | <u>資格取得へ向けた取り組みにつ</u><br>いて | 2014/09/25 ~<br>2014/10/01 | 016          | 編                    | 削除            |
| Copyright©2013 北星学圈大学, All Rights Reserved.         |                             |                            |              |                      |               |

 2. 削除を確認するメッセージが表示されるので、削除する場合は「OK」を クリックし、削除しない場合は「キャンセル」をクリックします。
 ※削除すると<u>学生が入力した内容も含めてその振り返りについては全て削</u> 除されます。削除した後は復旧できませんので、十分注意してください。

| Idvasci Gakuen University<br>北星学園大学<br>北星学園大学短期大学師                         |                                               |                | 0ರೆಗ್ ಆಗೆ –                            | トフォリオ へようこそ!         |   |               |
|----------------------------------------------------------------------------|-----------------------------------------------|----------------|----------------------------------------|----------------------|---|---------------|
| カルテ情報                                                                      |                                               |                |                                        |                      | • | グアウト          |
| カルテ<br>検索<br>■ <u>学科別</u>                                                  | 振り返りの作成・編集<br>科目ことに振り返りを作成<br>Web ページからのメッセージ |                | の振り返り一覧                                |                      |   |               |
| <ul> <li>料目別</li> <li>主ーワード検索</li> <li>振り返り</li> <li>振り返りの作成・編集</li> </ul> | 前<br>② ここから先は中断できません<br>本当に削除してよろしいでし         | 。<br>ようか?      | <b>提出期間</b><br>14/09/19 ~<br>D14/10/19 | <b>科目名</b><br>テスト科目1 |   | 削除            |
|                                                                            | ок<br>91 ГЛ                                   | キャンセル          | の振り返り一覧<br>提出期間                        | 対象となる学<br>生          |   |               |
|                                                                            | <u> 資格取得へ向けた取り組みにつ</u><br>いて                  | 20<br>2        | 14/09/25 ~<br>014/10/01                | 016                  | 編 | <u>削</u><br>除 |
|                                                                            | Copyright©2013 北星学園                           | 大学, All Rights | Reserved.                              |                      |   |               |

# 5 学生の取り組み状況の確認

教員が設定した振り返りに対して学生が記載した内容を閲覧することができます。

1. 左のメニューにある「振り返りの作成・編集」をクリックすると設定した 振り返りの一覧が表示されます。

| Hokusei Gakuen University<br>北星学園大学<br>北星学園大学短期大学部 |                              | the add the set of the set of the | ・フォリオ へようこそ! |          | _                    |  |
|----------------------------------------------------|------------------------------|----------------------------------------------------------------------------------------------------|--------------|----------|----------------------|--|
| カルテ情報                                              |                              |                                                                                                    |              | G        | グアウト                 |  |
| カルテ                                                | 振り返りの作成・編集<br>科目ごとに振り返りを作成   |                                                                                                    |              |          |                      |  |
| · <u>学科別</u><br>· 최日외                              |                              | 科目ごとの振り返り一覧                                                                                                    |              |          |                      |  |
| ■ 11日201<br>■ <u>キーワード検索</u>                       | タイトル                         | 提出期間                                                                                                    | 科目名          |          |                      |  |
| 振り返り<br>国振り返りの作成・編集                                | 前期の自己評価について                  | 2014/09/19 ~<br>2014/10/19                                                                                                    | テスト科目1       | 編集       | <u>削</u><br><u>除</u> |  |
|                                                    | 個別作成の振り返り一覧                  |                                                                                                    |              |          |                      |  |
|                                                    | タイトル                         | 提出期間                                                                                                    | 対象となる学<br>生  |          |                      |  |
|                                                    | <u> 資格取得へ向けた取り組みにつ</u><br>いて | 2014/09/25 ~<br>2014/10/01                                                                                                    | 016          | <u>編</u> | <u>削</u><br>除        |  |
|                                                    |                              |                                                                                                    |              |          |                      |  |

2. 確認したい振り返りのタイトルをクリックすると設定した振り返りに対し て学生が入力した内容の一覧が表示されます。

※振り返りに対して入力を行っていない学生は一覧に表示されません。

| Hokussei Gakuen University<br>北星学園大学<br>北星学園大学婚期大学師        |                          |                         | 8 さん、eボートフォリオ へ             | ようこそ !           |  |
|------------------------------------------------------------|--------------------------|-------------------------|-----------------------------|------------------|--|
| カルテ情報                                                      |                          |                         |                             | ログアウト            |  |
| カルテ                                                        |                          | 振り返                     | り情報                         |                  |  |
| <u>検案</u><br>■ <u>学科別</u>                                  | 振り返り名                    | 前期の自己評価につい              | ιτ                          |                  |  |
| <ul> <li>□ <u>科目別</u></li> <li>□ <u>キーワード検索</u></li> </ul> | 科目名                      | テスト科目1                  |                             |                  |  |
| 振り返り                                                       | 設定日                      | 2014/09/19              |                             |                  |  |
| ■ 扱り返りの/FM・描述                                              | 提出期間                     | 2014/09/19 ~ 2014/10/19 |                             |                  |  |
|                                                            | 添付ファイル                   | 2014年度前期自己評             | 価シート.docx                   |                  |  |
|                                                            | この振り返りをダウンロード            |                         |                             |                  |  |
|                                                            |                          | 学生の振り                   | り返り本文                       |                  |  |
|                                                            | 名前                       | 学籍番号                    | 本文                          | 添付ファイル           |  |
|                                                            | テスト学生 文学部英<br>文学科 テスト科目1 | 016                     | 前期の学生生活の自<br>己評価を提出しま<br>す。 | <u>北星花子.docx</u> |  |
| Copyright©2013 北层学跟大学, All Rights Reserved.                |                          |                         |                             |                  |  |

# 3. ①「この振り返りをダウンロード」というボタンをクリックすると、学生の振り返り本文と添付ファイルが一括して zip ファイルとしてダウンロード されます。②添付ファイル欄のリンクをクリックすると学生が添付したファ イルを個別に確認することが出来ます。

| Hoksasei Gakuen University<br>北星学園大学<br>北星学園大学師            |                          |                         | <b>3</b> さん、eポートフォリオ へ      | :5364                 |  |
|------------------------------------------------------------|--------------------------|-------------------------|-----------------------------|-----------------------|--|
| カルテ情報                                                      |                          |                         |                             | ログアウト                 |  |
| カルテ                                                        |                          | 振り返                     | り情報                         |                       |  |
| <b>検索</b><br>□ <u>学科別</u>                                  | 振り返り名                    | 前期の自己評価につい              | וכ                          |                       |  |
| <ul> <li>□ <u>料目別</u></li> <li>□ <u>キーワード検索</u></li> </ul> | 科目名                      | テスト科目1                  |                             |                       |  |
| 振り返り                                                       | 設定日                      | 2014/09/19              |                             |                       |  |
| ■扱り及りの作成・発展                                                | 提出期間                     | 2014/09/19 ~ 2014/10/19 |                             |                       |  |
|                                                            | 添付ファイル                   | 2014年度前期自己評             | 価シート.docx                   |                       |  |
| 1                                                          | この振り返りをダウンロード            |                         |                             |                       |  |
|                                                            |                          | 学生の振り                   | )返り本文                       |                       |  |
|                                                            | 名前                       | 学籍番号                    | 本文                          | 添付ファイル                |  |
|                                                            | テスト学生 文学部英<br>文学科 テスト科目1 | 016                     | 前期の学生生活の自<br>己評価を提出しま<br>す。 | <u>北星花子.docx</u><br>2 |  |
| Copyright©2013 北星学鹰大学, All Rights Reserved.                |                          |                         |                             |                       |  |

# 6 通信欄に学生の情報を入力する

このシステムでは、授業、修学指導、就職支援等で学生に関わりを持つ教員 や職員がその学生についての情報を入力するための「通信欄」を設けています。 通信欄を利用することで学生の状況を教職員間で共有することができます。

閲覧や書き込みは以下の方が可能です。

- ・学生本人(閲覧可。書き込みは不可)
- ・該当学生の履修科目を担当し、このシステムを利用している教員
- ・学長および副学長
- ・該当学生が所属している学部長および学科長
- ・職員
- 6-1 通信欄への記入

1. <u>3-1~3</u>のいずれかの手順で振り返りを設定したい学生を選択し、上部の メニューにある①「通信欄」をクリックし、②「新規追加」をクリックしま す。

| Hokusei Cakuen University<br>北星学園大学<br>北星学園大学範                                   |                                         | 0                          | さん、eボートフォリオ | A.D.Z.E ! |
|----------------------------------------------------------------------------------|-----------------------------------------|----------------------------|-------------|-----------|
| カルテ情報                                                                            |                                         |                            |             | ログアウト     |
| カルテ 検索                                                                           | 016 [ テスト学生 文学部<br>基本情報   自己登録情報   振り返り | ◎英文学科 テスト科目<br>2   通信欄   ① | 1]のカルテ      |           |
| <ul> <li>■ <u>学科別</u></li> <li>■ <u>料目別</u></li> <li>■ <u>キーワード検索</u></li> </ul> | ■ 一覧 日付                                 | <u> </u>                   | 記入者         | 記入者権限     |
| 検索履歴<br>振り返り                                                                     |                                         |                            |             |           |
| ■ 振り返りの作成・編集                                                                     |                                         |                            |             |           |
|                                                                                  | Copyright©2013 北星                       | 学圈大学, All Rights Reserved. |             |           |

2. ①通信欄の「タイトル」と「内容」を入力し、入力を終えたら②「次へ」 ボタンをクリックします。

| Hobsaci Cabuen University           北星学園大学           北星学園大学部                           | さん eボートフォリオ へようこそ !                                                                                                    |
|----------------------------------------------------------------------------------------|----------------------------------------------------------------------------------------------------|
| カルデ情報                                                                                  |                                                                                                    |
| カルテ         016 [ テスト学生 文学部英文           検索         基本情報 自己登録情報   振り返り                  | 学科 テスト科目1 ] のカルテ<br>通信欄                                                                                                    |
| <ul> <li>□ <u>学科別</u></li> <li>□ <u>計目別</u></li> <li>□ 新規追加</li> <li>□ 新規追加</li> </ul> | タイトル                                                                                                    |
| 検索履歴                                                                                   | 就職活動について                                                                                                    |
| <u>数り返り</u><br><u>置 授り返りの作成・編集</u>                                                     | 内容 10/1に研究室へ就職についての相約に来ました。 A社から既に内定をもらっているが、同業他社のB社に就職したい希望が強いため、 道路確状を法っているとの内容でした。 私からは、以下のアドバイスをしています。 ・A社とB社について業務の内容など色々な面で比較してみること ・A社とB社に就職している先輩から情報を収集すること ・ 就職支援課にも相談してみること 就職支援課にも相談してみること 就職支援課にも相談してみるにと |

3. 以下の確認画面が表示されるので、通信欄の内容に修正がない場合は、「決定」ボタンをクリックします。修正する場合は「内容入力」をクリックし、 再度上記2の手順から通信欄の設定を行います。

| Hokusei Cabuen University<br>北星学園大学<br>北星学園大学短期大学部 |                                                                                                    | 3 あん、eポートフォリオ へようこそ !                                                                    |
|----------------------------------------------------|----------------------------------------------------------------------------------------------------|------------------------------------------------------------------------------------------|
| カルテ情報                                              |                                                                                                    | ם<br>קלידלו-                                                                             |
| カルテ<br>検索<br>■ <u>学科別</u><br>■ 8日91                | 016 [ テスト学生 文学部英文*           基本情報         自己登録情報         振り返り         通           P 二覧         以下の内容でよろしいですか?           町新規追加         内容入力         決定 | 学科 テスト科目1 ] のカルテ<br>聲福欄                                                                  |
| ■ <u>ゴロの</u><br>■ <u>キーワード検索</u><br>検索服務           |                                                                                                    | 記入者                                                                                      |
| 振り返り<br>振り返り                                       |                                                                                                    | テスト教員 文学部英文学科 テスト科目1<br>日村                                                               |
|                                                    |                                                                                                    | 2014/09/26                                                                               |
|                                                    |                                                                                                    | タイトル                                                                                     |
|                                                    |                                                                                                    | 就職活動について                                                                                 |
|                                                    |                                                                                                    | 内容                                                                                       |
|                                                    |                                                                                                    | 10/1に研究室へ就職についての相談に来ました。<br>A社から既に内定をもらっているが、同業他社のB社に就職したい希望が強いため、<br>道路選択を迷っているとの内容でした。 |

#### 6-2 通信欄に一度記載した内容を編集する

1. <u>3-1~3</u>のいずれかの手順で通信欄の内容を編集したい学生を選択し、上部のメニューにある①「通信欄」をクリックし、②編集したい項目のタイトルをクリックします。

| Ilokusei Gakuen University<br>北星学園大学<br>北星学園大学辞 |                                                 |            |           | 3 さん eポートフォリオ ヘ | ようこそ!   |       |
|-------------------------------------------------|-------------------------------------------------|------------|-----------|-----------------|---------|-------|
| カルテ情報                                           |                                                 |            |           |                 |         | ログアウト |
| カルテ                                             | 016 [テ                                          | スト学生 文学    | 部英文学科 テスト | ▶科目1 ] のカルテ     |         |       |
| 検索                                              | 基本情報 自己發                                        | 経験情報 振り返   | 通信欄 ①     |                 |         |       |
| ■ <u>学科別</u><br>■ <u>科目別</u>                    | <ul> <li>→ 一覧</li> <li>■ <u>新規追加</u></li> </ul> | 且付         | タイトル      | 記入者             |         | 記入者権限 |
| ■ <u>キーワード検索</u>                                |                                                 | 2014/09/25 | 就職活動について  | テスト教員 文学部英文学科   | キテスト科目1 | 先生    |
| 検索履歴                                            |                                                 | (2)        |           |                 |         |       |
| 振り返り                                            |                                                 |            |           |                 |         |       |
| ■ 振り返りの作成・編集                                    |                                                 |            |           |                 |         |       |
| Copyright©2013 北星学國大学, All Rights Reserved.     |                                                 |            |           |                 |         |       |

2. 以下の画面が表示されるので、内容を編集する場合は、「編集」ボタンをク リックします。編集画面が表示されるので、<u>6-1-2~3</u>の手順を実施します。

| Indussei Cahuen University<br>北星学園大学<br>北星学園大学短期大学部                               |                                  | ∂ さん eボートフォリオ へようこそ !                                                                    |
|-----------------------------------------------------------------------------------|----------------------------------|------------------------------------------------------------------------------------------|
| カルテ情報                                                                             |                                  | ログアウト                                                                                    |
| カルテ                                                                               | 016 [ テスト学生 文学部英文                | 文学科 テスト科目1 ] のカルテ                                                                        |
| 検索                                                                                | 基本情報 自己登録情報 振り返り  <br>□ 一覧 編集 削除 | 通信欄                                                                                      |
| <ul> <li>■ <u>オーワル</u></li> <li>■ <u>科目別</u></li> <li>■ <u>キーワード検索</u></li> </ul> | ■ 新規追加                           | 記入者                                                                                      |
| 検索履歴                                                                              |                                  | テスト教員 文学部英文学科 テスト科目1                                                                     |
| 振り返り                                                                              |                                  | 日村                                                                                       |
| ■ 振り返りの作成・編集                                                                      |                                  | 2014/09/25                                                                               |
|                                                                                   |                                  | タイトル                                                                                     |
|                                                                                   |                                  | 就職活動について                                                                                 |
|                                                                                   |                                  | 内容                                                                                       |
|                                                                                   |                                  | 10/1に研究室へ就職についての相談に来ました。<br>A社から既に内定をやらっているが、同業他社のB社に就職したい希望が強いため、<br>道路選択を迷っているとの内容でした。 |

#### 6-3 通信欄に記載した内容を削除する

1. <u>3-1~3</u>のいずれかの手順で通信欄の内容を削除したい学生を選択し、上部のメニューにある①「通信欄」をクリックし、②削除したい項目のタイトルをクリックします。

| Itokussi Gabuen University<br>北星学園大学<br>北星学園大学短期大学部 |                                                 |            |                 | <b>0</b> ========= | i、eポートフォリオ へよ | ðこそ!   | _     |
|-----------------------------------------------------|-------------------------------------------------|------------|-----------------|--------------------|---------------|--------|-------|
| カルテ情報                                               |                                                 |            |                 |                    |               |        | ログアウト |
| カルテ                                                 | 016 [テ                                          | スト学生 文学    | 部英文学科 テスト       | ▶科目1]のフ            | カルテ           |        |       |
| 検索                                                  | 基本 頂報 日 日 日 日 日 日 日 日 日 日 日 日 日 日 日 日 日 日       |            |                 |                    |               |        |       |
| ■ <u>学科別</u><br>■ <u>科目別</u>                        | <ul> <li>■ 一覧</li> <li>■ <u>新規追加</u></li> </ul> | 日付         | <u> </u>        |                    | 記入者           |        | 記入者権限 |
| <u> まーワード検索</u>                                     |                                                 | 2014/09/25 | <u>就職活動について</u> | テスト教員              | 文学部英文学科       | テスト科目1 | 先生    |
| 検索履歴                                                |                                                 | (          | 2)              |                    |               |        |       |
| 振り返り                                                |                                                 |            |                 |                    |               |        |       |
| <u> 最り返りの作成・編集</u>                                  |                                                 |            |                 |                    |               |        |       |
| Copyright©2013 北星学國大学, All Rights Reserved.         |                                                 |            |                 |                    |               |        |       |

2. 以下の画面が表示されるので、「削除」ボタンをクリックします。確認画面 が表示されるので、削除する場合は、「決定」ボタンをクリックします。削除 を取りやめる場合は、「キャンセル」ボタンをクリックします。

| Holucei Caluen University<br>北星学園大学<br>北星学園大学短期大学部                                                                                                    |                                                                                                    | ● ==== さん。eポートフォリオ へようこそ!                                                                                                    |                       |
|----------------------------------------------------------------------------------------------------|----------------------------------------------------------------------------------------------------|----------------------------------------------------------------------------------------------------|-----------------------|
| カルデ情報                                                                                                    |                                                                                                    |                                                                                                    |                       |
| カルテ                                                                                                    | 016 [ テスト学生 文学部英文                                                                                                    | 学科 テスト科目1 ] のカルテ                                                                                                    |                       |
| 検索                                                                                                    | 基本情報   自己登録情報   振り返り   道                                                                                                    | 通信欄                                                                                                    |                       |
| ■ <u>学科別</u>                                                                                                    | ■ <u>一覧</u> 編集 削除                                                                                                    |                                                                                                    |                       |
| ■ <u>科目別</u> ■ キーワード絵案                                                                                                    | ■新規追加                                                                                                    | 記入者                                                                                                    |                       |
| 検索履歴                                                                                                    |                                                                                                    | テスト教員 文学部英文学科 テスト科目1                                                                                                    |                       |
| 振り返り                                                                                                    |                                                                                                    | 日付                                                                                                    |                       |
| ■ 振り返りの作成・編集                                                                                                    |                                                                                                    | 2014/09/25                                                                                                    |                       |
|                                                                                                    |                                                                                                    |                                                                                                    |                       |
|                                                                                                    |                                                                                                    |                                                                                                    |                       |
|                                                                                                    | takuari Cakam University<br>大星学園大学<br>マーポナ学初期大学録                                                                                                    | きん eボートフォリオ へようこそ!                                                                                                    |                       |
| **                                                                                                    | abusi Cature Colority<br><b>上星学園大学</b><br>V用大学IS開大学師                                                                                                    | 0 ====================================                                                                                                    | <u>طریک</u>           |
|                                                                                                    | tabuer Guban University<br><b>上星学園大学</b><br>マーネギジョ語大学<br>カルテ<br>016 [ テス                                                                                                    |                                                                                                    |                       |
|                                                                                                    | Attent Calum University<br>「星学園大学<br>マームギャロ県大学事<br>カルテ<br>検索<br>しこの登録                                                                                                    |                                                                                                    | םלדט <del>ר</del>     |
| = <u>293</u><br>= 555                                                                                                    | terei Cathan University<br><b>上星学園大学</b><br>本大学取開大学事<br>カルテ<br>検索<br>ロー覧<br>以<br>・ デ規道加<br>・ 二覧<br>以<br>・ 一覧<br>・ 以<br>・ 一覧<br>・ 以                                                                                                    | さん。eボートフォリオへようこそ:           ()           ()           ()           ()           ()           ()           ()           ()           ()           ()           ()           ()           ()           ()           ()           ()           ()           ()           ()           ()           ()           ()           ()           ()           ()           ()           ()           ()           ()           ()           ()           ()           ()           ()           ()           ()           ()           ()           ()           ()           ()           ()           ()           ()           ()           ()           ()           ()           ()           ()           () | D777F                 |
| <ul> <li>学校第<br/>第<br/>第<br/>日前期<br/>日本<br/>二</li> </ul>                                                                                                    | the set Calum University <b>ユード</b> 接素                                                                                                    |                                                                                                    | <u>□379</u> +         |
| 日本<br>二<br>二<br>二<br>二<br>二<br>二<br>二<br>二<br>二<br>二<br>二<br>二<br>二                                                                                                    | はたいで (Giburn Unicornity)           上学園大学           オーズキャンジョン           カルテ           カルテ           クロ6 [ テス           技術           技術           ビージャ           技術編集           ビージャ           検索           ・           ・           ・           ・           ・           ・           ・           ・           ・           ・           ・           ・           ・           ・           ・           ・           ・           ・           ・           ・           ・           ・           ・           ・           ・           ・           ・           ・           ・           ・           ・           ・           ・           ・           ・           ・           ・           ・           ・           ・                                                                                                    | さん。eボートフォリオへようこそ:           スト学生 文学部英文学科 テスト科目1 ]のカルテ<br>器構築 振り返り 通信機<br>下の内容を削除してもよろしいですか ?<br>キャンセル 決定           記入者<br>テスト教員 文学部英文学科 テスト科                                                                                                    | ログアウト<br>日<br>1<br>日1 |
| <ul> <li>学名別</li> <li>学名別</li> <li>三 三つ</li> <li>三 三つ</li> <li>二 二 二</li> <li>二 二 二</li> <li>二 二</li></ul> | the set of Galaxie University <b>Lag 学園大学</b> マード検索     後来     重り返り     ひの作成・編集                                                                                                    | さん。eボートフォリオへようこそ:           スト学生文学部英文学科 テスト科目1]のカルテ           講報 振り返り 通信機           「下の内容を削除してもよろしいですか?           キャンセル 決定           記入者           デスト教員文学部英文学科 テスト科           日付                                                                                                    | 日<br>日<br>日<br>1      |
|                                                                                                    | the function University     the second second secon | さん。eポートフォリオへようこそ:           Ch学生 文学部英文学科 テスト科目1 ]のカルテ<br>講報           講師報           振り返り           通信欄           下の内容を削除してもよろしいですか ?           キャンセル           読入者           テスト教員 文学部英文学科 テスト科           日村           2014/09/25                                                                                                    | 日<br>日<br>日<br>1      |

#### 6-4 通信欄に記載された内容を確認する

1. 3-1~3のいずれかの手順で通信欄の内容を確認したい学生を選択し、上部のメニューにある「通信欄」をクリックします。

| Hokussi Gabuen University<br>北星学園大学<br>北星学園大学短期大学部     |                                          |                      | 0                             | さん、 eボート フォリオ へようこそ!     | _                |
|--------------------------------------------------------|------------------------------------------|----------------------|-------------------------------|--------------------------|------------------|
| カルテ情報                                                  |                                          |                      |                               |                          | ログアウト            |
| カルテ                                                    | 016 [ テ       基本情報                       | スト学生 文学<br>録情報   振り返 | 部英文学科 テスト科E<br>10   通信欄       | 目1 ] のカルテ                |                  |
| <ul> <li>■ <u>学科別</u></li> <li>■ <u>科目別</u></li> </ul> | <ul> <li>□ 一覧</li> <li>□ 新規追加</li> </ul> | 日付                   | タイトル                          | 記入者                      | <u>記入者権</u><br>限 |
| ■ <u>キーワード検索</u><br>検索履歴                               |                                          | 2014/09/29           | <u>就職活動の相談につい</u><br><u>て</u> | テスト職員                    | 職員               |
| 振り返り                                                   |                                          | 2014/09/29           | 就職活動について                      | テスト教員 文学部英文学科 テスト科<br>目1 | 先生               |
| ■ 近り返り0//F成・掲集                                         |                                          |                      |                               |                          |                  |
| Copyright©2013 北星学園大学, All Rights Reserved.            |                                          |                      |                               |                          |                  |

2. 閲覧したい項目のタイトルをクリックすると、通信欄の内容を確認することができます。

| Hokussi Gakuen University<br>北星学園大学<br>北星学園大学          |                                                 | <ul> <li>さん。eボートフォリオ へようこそ !</li> </ul>                                                                                                    |
|--------------------------------------------------------|-------------------------------------------------|----------------------------------------------------------------------------------------------------|
| カルテ情報                                                  |                                                 |                                                                                                    |
| カルテ                                                    | 016 [ テスト学生 文学部英文:                              | 学科 テスト科目1 ] のカルテ                                                                                                    |
| 検索                                                     | 基本情報 自己登録情報 振り返り 通                              | 直信欄                                                                                                    |
| <ul> <li>○ <u>学科別</u></li> <li>○ <u>科目別</u></li> </ul> | <ul> <li>□ <u>一覧</u></li> <li>□ 新規追加</li> </ul> | 記入者                                                                                                    |
| <u> 主ーワード検索</u>                                        |                                                 | テスト職員                                                                                                    |
| 検索屈歴                                                   |                                                 | 日村                                                                                                    |
| 振り返り                                                   |                                                 | 2014/09/29                                                                                                    |
|                                                        |                                                 | タイトル                                                                                                    |
|                                                        |                                                 | 就職活動の相談について                                                                                                    |
|                                                        |                                                 | 内容                                                                                                    |
|                                                        |                                                 | 10/6に就職支援制に不課しました。<br>乙先生に相談された違り、内定をもらっているA社と就職を希望している同業他社のB社<br>を再度受験するか迷っているとのことでした。<br>乙先生のアドバイスの通り、2社の比較及びA社では自分が希望していることを叶えられ<br>ないのかもう一度調べるようにと伝えました。また、A社とB社に動めているOB・OGの様<br>子も伝えました。<br>本人の様子としては、これから考える項目が整理でき、少し存ち着いたように見えまし<br>た。未適もう一度来課するとのことでした。 |
|                                                        | Copyright©2013 北星学園大学                           | t, All Rights Reserved.                                                                                                    |